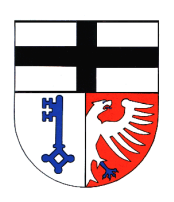

Gemeinschaftsgrundschule Sürster Weg Sürster Weg 10 53359 Rheinbach Tel.: 02226-2516 Fax: 02226-7000 info@gs-rheinbach.de www.gs-rheinbach.de

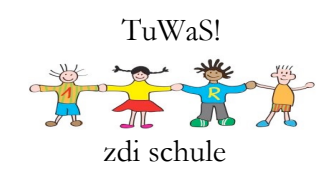

## Anleitung zur Anmeldung bei Logineo LMS über die Internetseite

 Das Logineo LMS der GGS am Sürster Weg ist durch zwei Internetadressen erreichbar. Eine Adresse ist die Portaladresse, welche das Land NRW uns zur Verfügung gestellt hat. Die andere Adresse wurde zur Vereinfachung erstellt und ist eine Weiterleitung über unsere Schulhomepage.

Sie können im Browser die Internetadresse

Ims.gs-rheinbach.de oder 115848.logineonrw-Ims.de

eingeben.

2. Melden Sie sich mit den Anmeldedaten des Elternbriefs oder der Passwortkarte Ihres Kindes an:

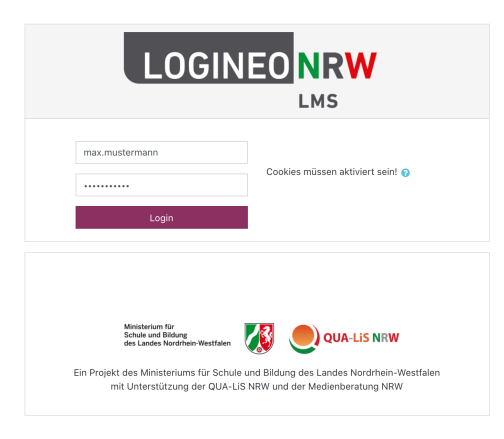

- Darauffolgend stimmen Sie bitte mit dem jeweiligen "Ich stimme … zu"-Feld, den Nutzungsbedingungen, der Datenschutzerklärung sowie der Einwilligung in die Verarbeitung freiwillig bereitgestellter Daten zu. Die jeweiligen Fassungen finden Sie unter dem angezeigten Link.
  - z.B. den Nutzungsbedingungen:

|   | Logineo LMS – GGS Sürster Weg<br>Starteele Richtlinder und Beställgungen Nutzungsbedingungen                                                                   |                    |
|---|----------------------------------------------------------------------------------------------------|--------------------|
|   | Nutzungsbedingungen                                                                                                    |                    |
|   | Die Nutzungsbedingungen beschreiben den Rahmen für die Nutzung des LMS.                                                                                        |                    |
|   | Hier finden Sie die Nutzungsbedingungen des LOGINEO LMS:<br>https://www.logineo.schulministerium.nrw.de/LOGINEO-NW/(DSGVQ/Nutzungsbedingungen-LOGINEO-LMS.html |                    |
| ~ | Ich stimme "Nutzungsbadingungen" zu                                                                                                    | Zum Seitenanfang 🔺 |

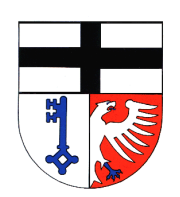

## Gemeinschaftsgrundschule Sürster Weg

Sürster Weg 10 53359 Rheinbach Tel.: 02226-2516 Fax: 02226-7000 info@gs-rheinbach.de www.gs-rheinbach.de

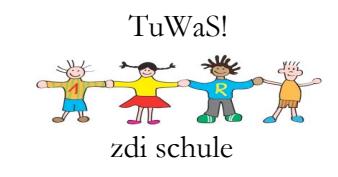

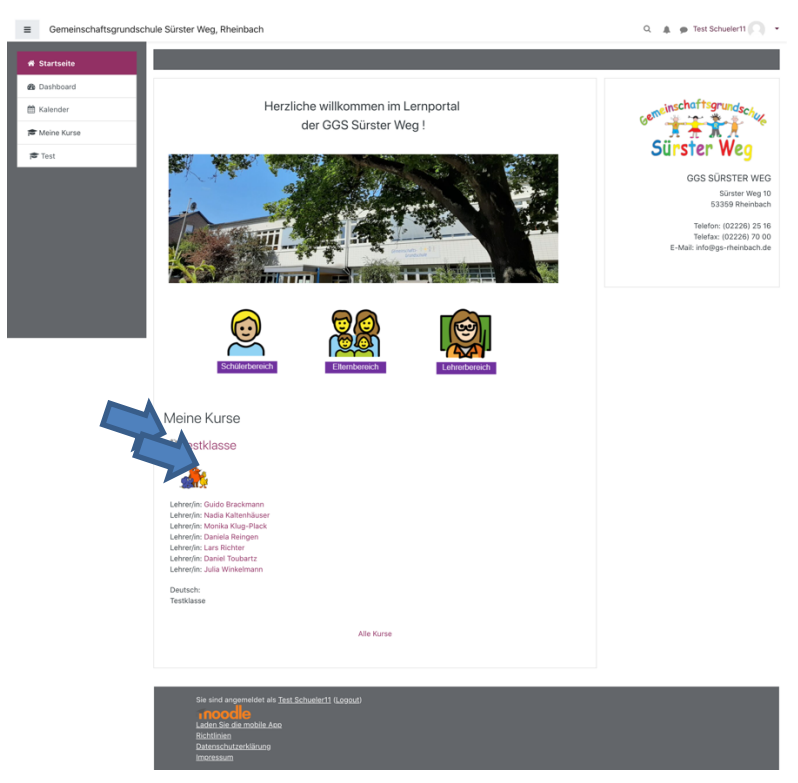

4. Ihnen wird dann der Startbildschirm der Lernplattform angezeigt:

- 5. Hier klicken Sie dann auf die angezeigte Klasse Ihres Kindes.
- 6. Im Bereich "Postmappe" finden Sie alle notwendigen Informationen. Unter den einzelnen Fächern finden Sie die dort hinterlegten Materialien und Aufgaben für die aktuelle Woche.

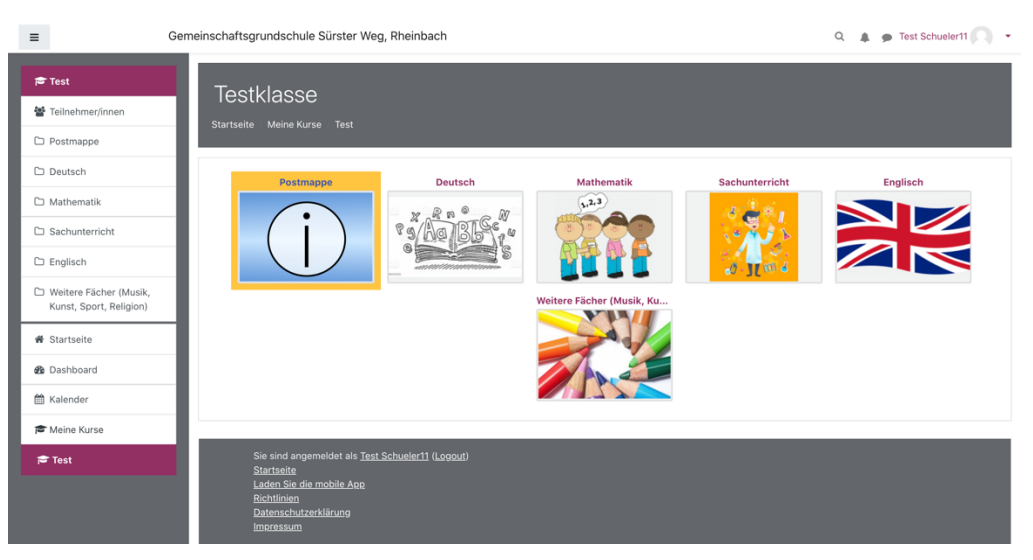

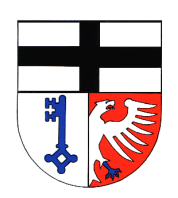

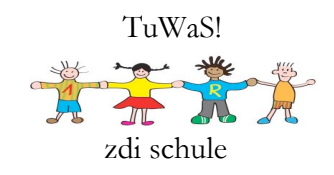

7. Materialien und Arbeitsblättern werden in den einzelnen Fächern je nach Dateiformat wie folgt angezeigt:

퇼 Ergänze bis zum 20er

🧧 Verliebte Zahlen

Soll eine Aufgabe in Logineo LMS abgegeben werden, wird dies durch dieses Symbol gekennzeichnet:

E - großen Buchstaben üben

Auch kurze Umfragen, ob bspw. etwas verstanden wurde, sind möglich und werden so angezeigt:

## Trgänzung bis zur 20

8. Soll etwas über Logineo LMS abgegeben werden, erhalten Sie folgende Ansicht, wenn Sie auf die Aufgabe klicken:

Hier können Sie dann ggf. das benötigte Material herunterladen. Über Abgabe hinzufügen können Sie das bearbeitete Material, ein Foto, Scan hochladen oder, je nach Aufgabenstellung, auch den Text direkt in Logineo LMS eingeben.

| E - großen Bu           | chstaben üben                    |
|-------------------------|----------------------------------|
| Schreibe den Buchstaber | i nach.                          |
| E.pdf                   | 10. September 2020               |
| Abgabestatus            |                                  |
| Abgabestatus            | Kein Versuch                     |
| Bewertungsstatus        | Nicht bewertet                   |
| Fälligkeitsdatum        | Samstag, 31. Oktober 2020        |
| Verbleibende Zeit       | 4 Tage 4 Stunden                 |
| Zuletzt geändert        |                                  |
| Abgabekommentare        | Kommentare (0) Abgabe hinzufügen |

Sie haben bisher keine Lösungen abgegeben.

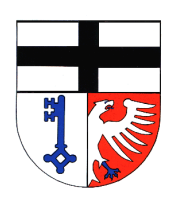

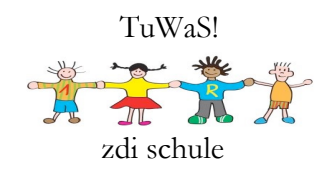

 Sollte eine Texteingabe online möglich sein, kann Ihr Kind die Aufgabe direkt in das mit dem grünen Pfeil markierte Textfeld eingeben.
 Unter Dateiabgabe können Sie ein Foto oder eine Datei hochladen, hier mit einem roten Pfeil markiert.

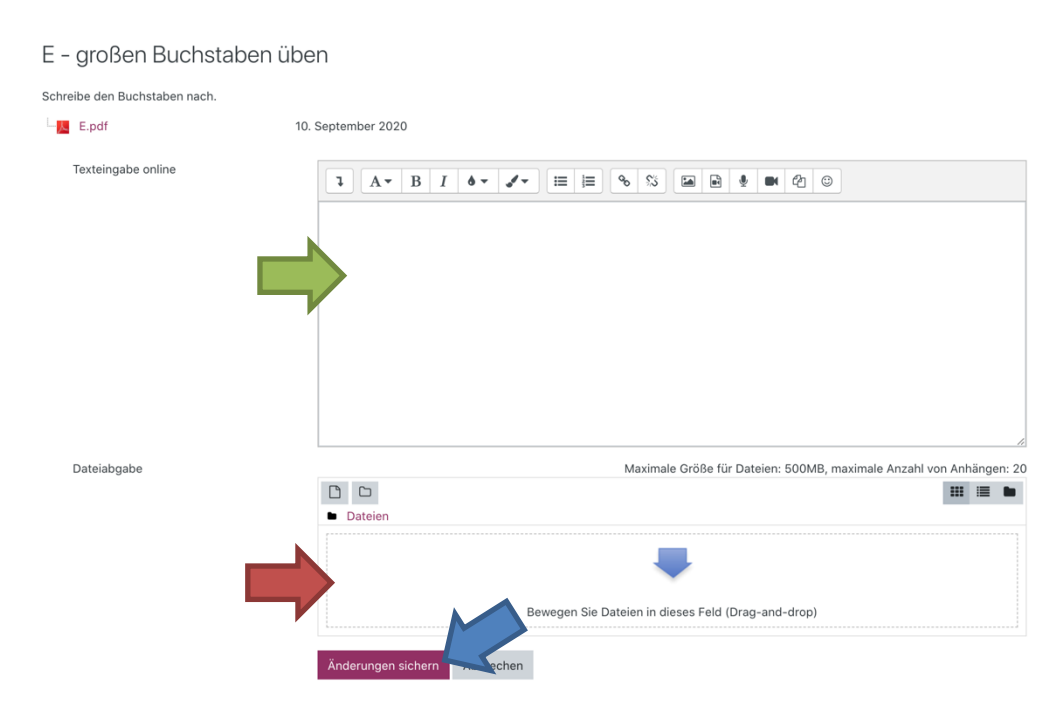

10. Anschließend müssen Sie / Ihr Kind die Abgabe mit einem Klick auf "Änderungen sichern" bestätigen, mit einem blauen Pfeil markiert.